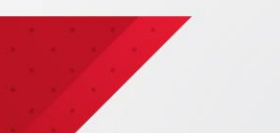

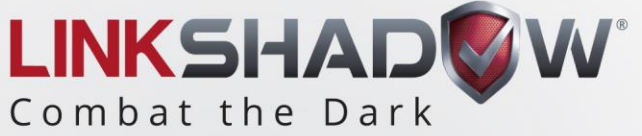

# LinkShadow

and Recorded Future Integration Guide

www.linkshadow.com

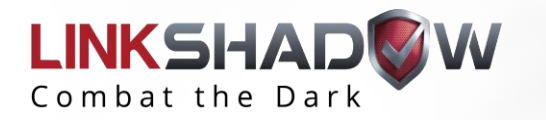

## To integrate Recorded Future with LinkShadow follow the following steps:

1- Go to Settings by Clicking on the gear icon on the top right corner

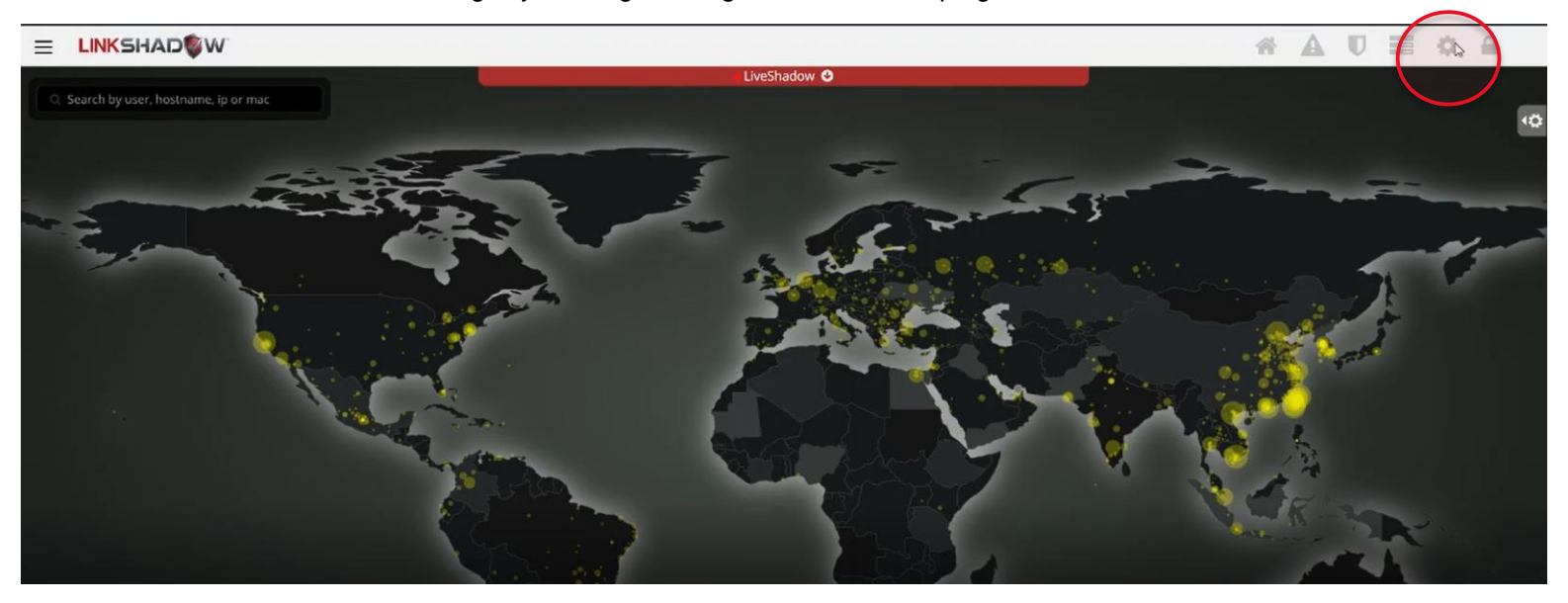

2- From the left menu go to Integrations and select Others

| LINKSHAD                | ∃ Home             | <u>۵</u>                                      |  |  |  |
|-------------------------|--------------------|-----------------------------------------------|--|--|--|
| 😰 LinkShadow Settings 👻 | General Settings   |                                               |  |  |  |
| O General Settings      | Device Coordinates | Active Directory Log Source                   |  |  |  |
| O Device Setup          | Latitude           | A Mahurat/ Alfree Bad                         |  |  |  |
| O Backup / Reset        | 26.7502            | SIEM*                                         |  |  |  |
| O License / Updates     | 2012/02            | * SIEM has to be configured                   |  |  |  |
| 🖬 Customizations 👻      | Longitude          |                                               |  |  |  |
| O User Interface        | 55.3047            | Submit                                        |  |  |  |
| O Manage Usecases       |                    | Syslog Source                                 |  |  |  |
| O Custom Dashboard      | Submit             | Network/Mirror Port                           |  |  |  |
| O Settings              | SMTP Settings      |                                               |  |  |  |
| Integrations            | Server Name/IP     | * SIEM has to be configured                   |  |  |  |
| O Domain Controller     | Server Name/IP     |                                               |  |  |  |
| O SIEM                  | Port Number        | Submit                                        |  |  |  |
| O Endpoint              | Port Number        | VPN Log Source                                |  |  |  |
| O othlas                | Sender Email       | Log Source                                    |  |  |  |
| Configurations <        | Sender Email       | Network/Mirror Port                           |  |  |  |
| 💼 Manage List           | Username           | <ul> <li>SIEM</li> <li>514 UDP/TCP</li> </ul> |  |  |  |
| Reports / Alerts        | Username           | * SIEM has to be configured                   |  |  |  |
| Change Password         | Deserved           |                                               |  |  |  |

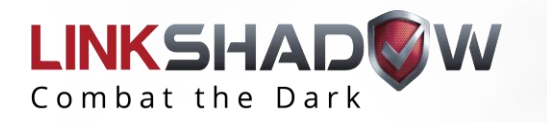

3- Go to Recorded Future and Select Add New

| LINKSHAD                                                                                                    | ∃ Home                                                                                        | ۵                                                           |
|----------------------------------------------------------------------------------------------------|-----------------------------------------------------------------------------------------------|-------------------------------------------------------------|
| <ul> <li>CinkShadow Settings</li> <li>General Settings</li> <li>Device Setup</li> <li>Backup / Reset</li> <li>License / Updates</li> </ul> | Other Integrations Office 365 / Exchange Server Settings Server Name Exchange Server Usessere | Recorded Future Integration Add New Title Address Frequency |
| Customizations                                                                                                    | Username Username Password Password                                                           |                                                             |
| Settings     Integrations     O Domain Controller     SIEM                                                                                 | Submit Azure Audit Logs Client ID                                                             |                                                             |
| O Endpoint<br>O Others<br>Configurations                                                                                                   | 8380ea72-077a-4cfa-b0c5-6f9eb8d7f62c<br>Tenant ID<br>f59fc278-b75a-4bf4-879b-bb6911a66683     |                                                             |

- 4- Fill the forms:
  - a. Title: (Name for this integration)
  - b. Address: (URL at which the API request to be made)
  - c. Username: (Typically the registered email address)
  - d. Password or API: (Provided by Recorded Future)
  - e. Frequency: (recorded future feed update frequency)
  - f. Collection List: (recorded future collection feeds to be downloaded)

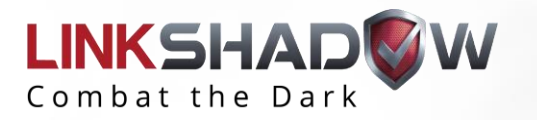

**Recorded Future Integration** 

Success! Your request has been submitted.

Add New

| Recorded Future Integration                                               |
|---------------------------------------------------------------------------|
| Add New                                                                   |
| Title                                                                     |
| recordedfuture                                                            |
| Address                                                                   |
| https://api.recordedfuture.com/taxii                                      |
| Username                                                                  |
| linoy@linkshadow.com                                                      |
| Password                                                                  |
| **********                                                                |
| Frequency                                                                 |
| 6 hours ~                                                                 |
| Collection List (comma seperated)                                         |
| ip_recent_botnet_traffic, ip_recently_linked_to_cyber_attack, ip_tor_node |
|                                                                           |
| Submit                                                                    |
| 5- Submit                                                                 |

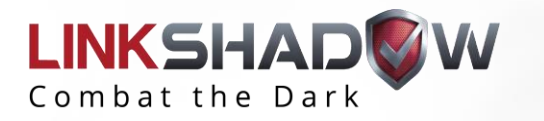

## To Check the Threat Intelligence for any Anomaly:

1- go to ThreatShadow

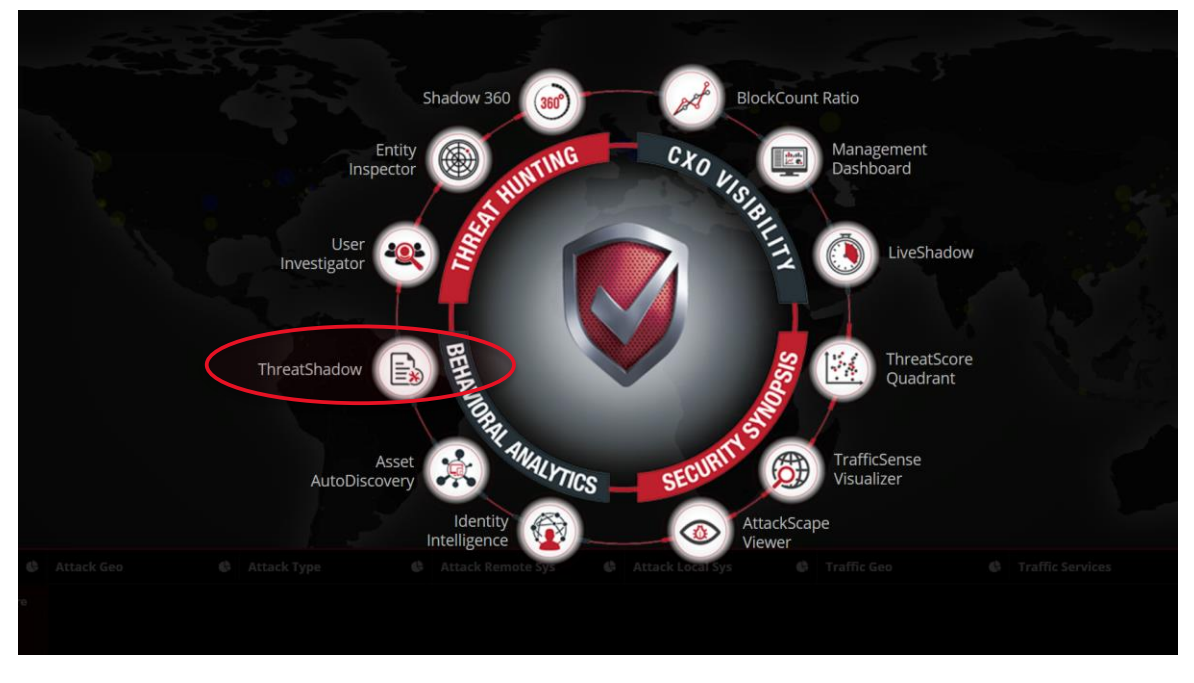

2- Select the Anomaly and click on the play button to go to Shadow360 Dashboard

| Keyword                        |       |                          |                             | C Last 24 hours 🗡 💥                 |
|--------------------------------|-------|--------------------------|-----------------------------|-------------------------------------|
|                                |       |                          |                             |                                     |
|                                |       |                          |                             | Filter by Stages +                  |
|                                | Score | Entity                   | Stages                      | Recent Anomaly                      |
|                                | 29    | Anas                     | Exploitation,<br>Suspicious | 😟 Unusual Connection                |
| android-a2949bfd23e7e985       | 21    | Jaypee                   | Suspicious                  | 😔 suspicious                        |
|                                | 399   | UNKSHADOW-WYD            | Suspicious                  | © proxy                             |
| JohnsiPhone                    | 11    | LinoyXPS                 | Suspicious                  | Onusual geo location                |
|                                | 6     | Ashrf                    | Delivery                    | Opmain Squatting                    |
| DESUTION FOODBDR               | 21    | LAPTOP-BNQ47360          | Suspicious                  | 🙆 suspicious                        |
| Galaxy Note10                  | 31    | ABDALLA                  | Suspicious                  | O suspicious                        |
|                                | 6     | Zaids-Air                | Delivery                    | Domein Squatting                    |
| Nihal Su Anas<br>Ex Galaxy-A30 | (21)  | Nihal                    | Suspicious                  | Rproxy                              |
|                                | 20    | DESKTOP-6CDD8DP          | Suspicious                  | COLE beaconing to anomalous domains |
| Zaids-Air                      | (10)  | Johns-iPhone             | Suspicious                  | ONS beaconing to anomalous domains  |
|                                | 10    | Ryans-Air                | Suspicious                  | ONS beaconing to anomalous domains  |
| ABDALLA                        | 10    | android-a29a9bfd23e7e985 | Suspicious                  | ONS beaconing to anomalous domains  |
|                                | 10    | Galaxy-Note10            | Suspicious                  | ODNS beaconing to anomalous domains |
|                                | 10    | Galaxy-A30               | Suspicious                  | ONS beaconing to anomalous domains  |
| Achrf LinoxXPS                 |       |                          |                             |                                     |

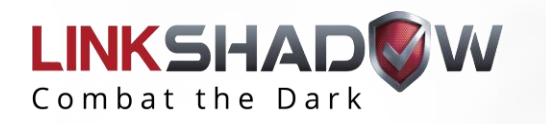

3- From Shadow360 Dashboard Select Anomaly Tab

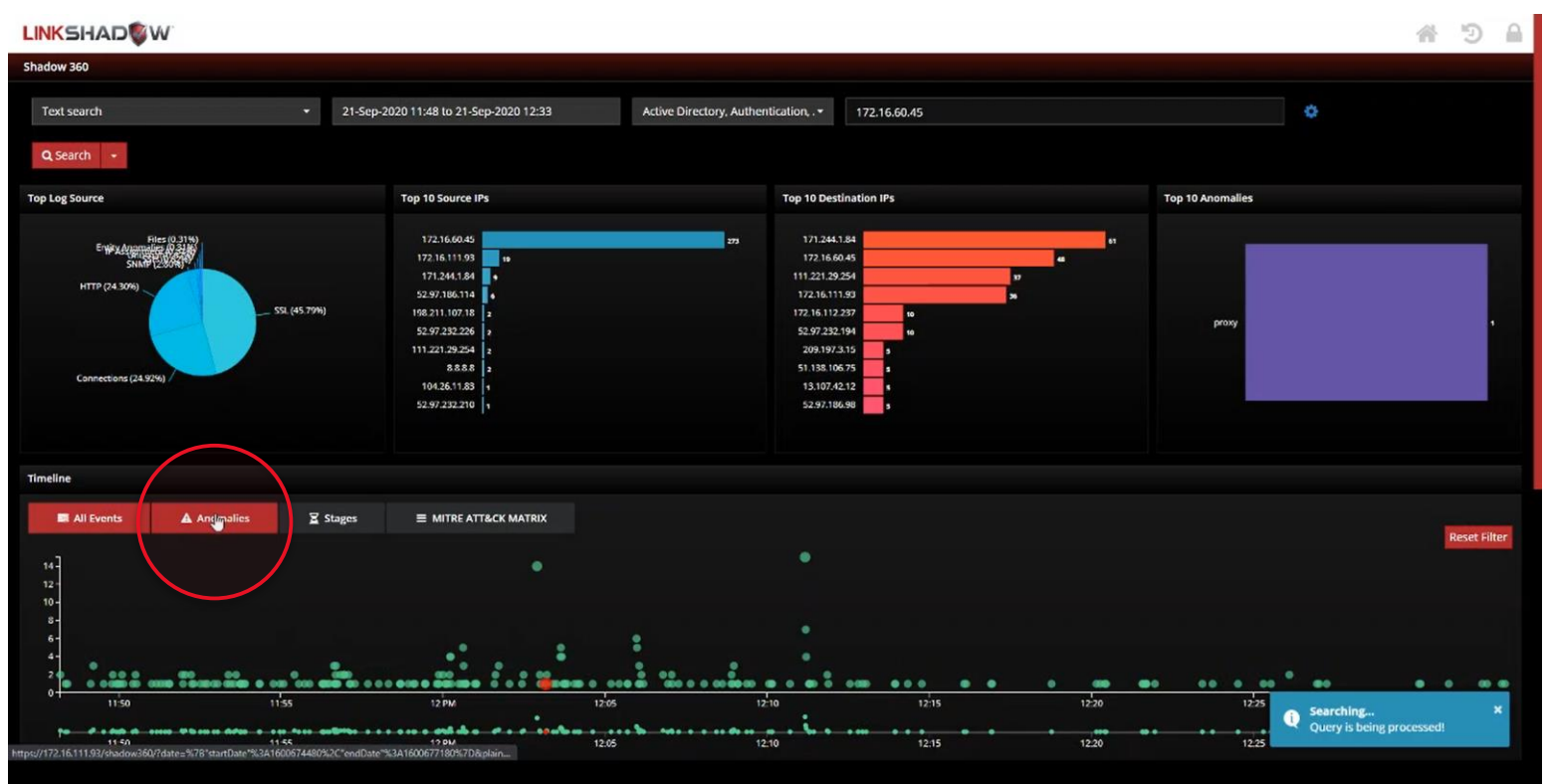

#### 4- From the Anomaly Tab, click on the Public IP Address to get the Threat Intelligence

| limeline            |             |            |                       |              |                                    |                     |                  |                |
|---------------------|-------------|------------|-----------------------|--------------|------------------------------------|---------------------|------------------|----------------|
| 🗮 All Events        | A Anomalies | Stages     | ■ MITRE ATT&CK MATRIX |              |                                    |                     |                  |                |
| 1-)                 |             |            |                       |              |                                    |                     |                  |                |
|                     |             |            |                       |              |                                    |                     |                  |                |
|                     |             |            |                       |              |                                    |                     |                  |                |
|                     |             |            |                       |              |                                    |                     |                  |                |
|                     |             |            |                       |              |                                    |                     |                  |                |
| .10                 |             |            |                       |              |                                    |                     |                  |                |
| :10                 |             |            |                       |              | alastad Anomalis 🧧 Racant Anomalis | <u> </u>            |                  |                |
| Show 10 🗸 entries 🖹 | £           |            |                       |              | elected shoring in the encountry   |                     |                  | Search:        |
| Time                |             | Log Source |                       | Source IP    | Source Port                        | Destination IP      | Destination Port | Event          |
| A 2020-09-2         | 12:03:10    |            |                       | 172.16.60.45 | 1617                               | <u>171.241.1.84</u> | 80               | View Data      |
|                     |             |            |                       |              |                                    |                     |                  | Previous 1 Net |

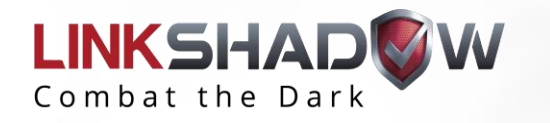

#### 5- From the Popup table, scroll down to Recorded Future

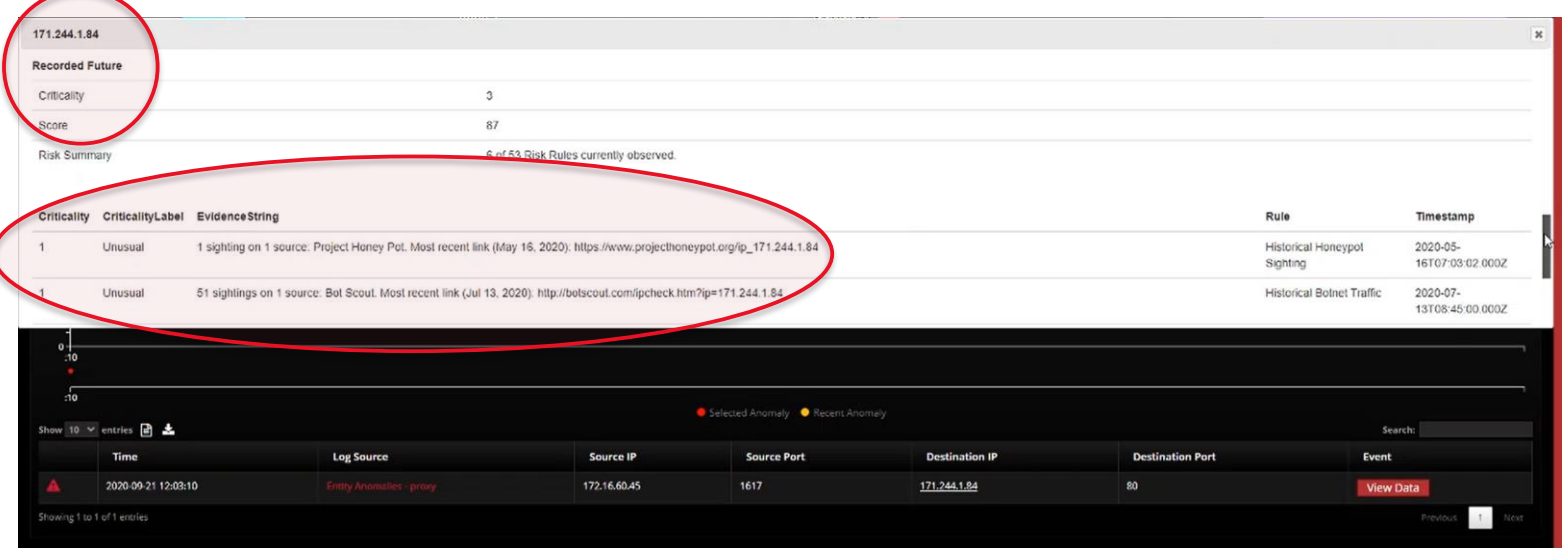

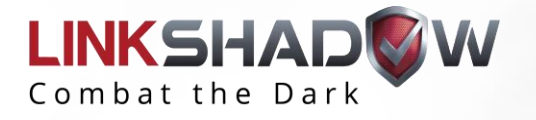

# THANK YOU

linkshadow.com

Suite 444,320 East Clayton Street, Athens, Georgia 30601, USA | T: +1 877 267 7313